## Mapping Import Fields by Hand

Last Modified on 06/23/2022 1:46 pm EDT

This guide explains how you can manually match data on a source spreadsheet to fields in aACE. It is intended for advanced users.

You can manually map field names between the source file and the destination database during the <u>data import process</u> (https://aace6.knowledgeowl.com/help/overview-of-importing-data</u>). This is required for tab-delimited data. The mapping task includes both matching source fields and target fields, as well as specifying fields that should *not* be imported. Be sure to review the entire list of records to import before going forward with the import process.

## Manually Map Source Fields to Target Fields

During the <u>import process (https://aace6.knowledgeowl.com/help/importing-records</u>), the Specify Import Order dialog appears. Some of the Target Fields may be mis-aligned. Click that item's line, then type the correct Source Field in the Search field. Then click that field in the results list.

|                                                | Specify Import O               | raer              |                                                              |
|------------------------------------------------|--------------------------------|-------------------|--------------------------------------------------------------|
| ecify the import order for<br>e target fields. | SOURCE                         | Add               | TARGET                                                       |
| > 1 of 6                                       |                                |                   |                                                              |
| Use as Field Names                             | Source Fields                  | Mapping           | Target Fields Custom Order                                   |
| Company Name                                   | Company Name                   | Import            | Company Name                                                 |
| Company Abbr                                   | Company Abbr                   | Import            | Company Abbr                                                 |
| Company Type                                   | Company Type                   | Import            | Company Type                                                 |
| Group                                          | Group                          | Import            | Group                                                        |
| iubgroup                                       | Subgroup 🧲                     | Import            | Subgroup                                                     |
| iotes                                          | Notes 🔵                        | Import            | Notes                                                        |
| Office Addr Line 1                             | Office Addr Line 1             | import 🥖          | Billing Addr Line 1 v                                        |
| Office Addr Line 2                             | Office Addr Line 2             | Import            | Office Addr 1 ine 2                                          |
| Office Addr City                               | Office Addr City               | Import            | Office A Q office                                            |
| Office Addr State                              | Office Addr State              | Import            | Office A                                                     |
| Iffice Addr Postal Code                        | Office Addr Postal Code        | Import            | Office A                                                     |
| ffice Addr Country                             | Office Addr Country            | Import            | Office A Office Addr Full                                    |
| Office Addr Postal Format Name                 | Office Addr Postal Format Name | Import            | Office A Office Addr Line 1                                  |
| ffice Addr Mailing Label                       | Office Addr Mailing Label      | Import            | Office A Office Add Postal Format Rec ID                     |
| s Residential                                  | Is Residential                 | Import            | Is Resid Office Tax ID                                       |
| thone                                          | Phone (                        | Import            | Phone RES 1096 OfficeRecID                                   |
| Iternate Phone                                 | Alternate Phone                | Import            | Alternat Office Addr City                                    |
| ax                                             | Fax                            | Import            | Fax Office Addr Country                                      |
| hone Number Format                             | Phone Number Format            | Import            | Phone N Office Addr Line 2                                   |
| mail                                           | Email 🗧                        | Import            | Email Office Addr Life 2                                     |
| mail Format                                    | Email Format                   | Import            | Email Fc                                                     |
| Veb Address                                    | Web Address                    | Import            | Web Adi                                                      |
| Parent Company Abbr                            | Parent Company Abbr            | Import            | Parent C Office Addr Postal Format Name                      |
| leferral Company Abbr                          | Referral Company Abbr          | Import            | Referral Office Addr State                                   |
| Import Options                                 |                                |                   |                                                              |
| Character set for source file: Macintosh       | 0 D F                          | Perform the au    | uto-enter options for fields during import                   |
| Field delimiter for source file:               | E                              | xamples: serial r | number, creation timestamp, modification timestamp, lookups. |
|                                                |                                | reserve exter     | mal container storage                                        |
| Tab                                            | 0                              |                   |                                                              |

This may cause a previous Target Field to be marked as *not* for import. You must update that mapping also.

## **Omit Fields from the Import**

You can designate a field that should *not* be imported. At the Specify Import Order dialog, click the Mapping field in the center column, then click the gray icon:

| •                                                           | Specify Import Order                                                                                                    |      |
|-------------------------------------------------------------|----------------------------------------------------------------------------------------------------|------|
| Specify the import order for the target fields.             | CompaniesDataMigration.xixx                                                                                                    | 0    |
| Use as Field Names                                          | Source Fields Mapping Target Fields Custom Orde                                                                                                    | er 🖸 |
| Company Name                                                | Company Name Import Company Name                                                                                                    |      |
| Company Abbr                                                | Company Abbr Import Company Abbr                                                                                                    |      |
| Company Type                                                | Company Type Import Company Type                                                                                                    |      |
| Group                                                       | Group Import Group                                                                                                    |      |
| Subgroup                                                    | Subgroup Subgroup                                                                                                    |      |
| Notes                                                       | Notes Don't import I otos                                                                                                    |      |
| Office Addr Line 1                                          | pittine Adder I ine 1                                                                                                    |      |
| Office Addr Line 2<br>Office Addr City<br>Office Addr State | Control Import this field Control Control Cont |      |
| Office Addr Postal Code                                     | Office Addr Postal Code                                                                                                    |      |
| Office Addr Country                                         | Office Addr Country angent Office Addr Country                                                                                                    |      |
| Office Addr Mailion Label                                   | Office Addr Potes romat name                                                                                                    |      |
| Import Options                                              |                                                                                                    |      |
| Character set for source file: Macintosh                    | Perform the auto-enter options for fields during import                                                                                                    | 0    |
| Field delimiter for source file:                            | Examples: serial number, creation timestamp, modification timestamp, lookups.                                                                                                    |      |
| Tab                                                         | Preserve external container storage                                                                                                    |      |
| O Other:                                                    | Repeating Fields: Keep values in the original record                                                                                                    | ¢    |
| ?                                                           | Cancel                                                                                                    | mpo  |